## 双学位申请流程 (学生版)

## 【说明】

以下申请流程适用于校本部和医学部学生。

1、教务部设置双学位申请的开始时间、截止时间和招生人数

2、学生登录校内信息门户,提交双学位报名申请并下载申请表

3、学生按接收院系要求提交申请表电子版,接收院系对学生考核,并公示拟录取名单

4、接收院系对公示无异议的学生名单在系统标记审核结果

- 5、教务部在本学期成绩登陆完成后进行网上终审
- 6、接受院系通知被录取学生交费注册选课等具体事宜

## 【学生手续指南】

一、用个人账户登陆北京大学校内信息门户 http://portal.pku.edu.cn (请尽量使用 google chrome 或 firefox 浏览器),选择"学生业务",出现如下界面:

| 个人信息 * 业务办理 * | 公共查询 = 专题服务 = 网上办事 | 大厅 🔝 滴則              | 18 人员 * 四型人员 田谷 |  |  |
|---------------|--------------------|----------------------|-----------------|--|--|
| 📒 教务部业务       |                    |                      |                 |  |  |
|               | 教务办公室(电话62         | 2751432 , 62751435 ) |                 |  |  |
| 修改个人基本信息      | 申请分专业              | 本人导师信息               | 填写学籍表           |  |  |
| 直看打印学籍表       | 查看注册历史信息           | 新增异动申请               | 查看异动历史          |  |  |
| 直看奖惩信息        | 核对预毕业信息            | 填写出境申请               | 查看出境历史          |  |  |
| 双学位报名         | 申请交流成绩转换(新规则)      | 申请交流或绩转换(旧规则)        | 录入毕业论文信息        |  |  |
| 申请辅双异动        | 推免资格申请             | 推免资格结果查询             |                 |  |  |
| 学生业务办理指南      |                    |                      |                 |  |  |

二、选择"辅双报名",在弹出的界面选择"新增申请"。

| 如学位后在中ゥ           |                  |                     |              |          |           |        |           |      |
|-------------------|------------------|---------------------|--------------|----------|-----------|--------|-----------|------|
| 学带: stu1405       | 姓和 李恒菁           | 入学考虑: 2016          | 在学校委         | E 2016   | 系術名称 北京大学 | 的建学时代  | 专业名称: 物理学 |      |
| 民学校中国公司           |                  |                     |              |          |           |        |           |      |
| O MIDDA O MODIA O | A P 482 Q 200 GT | idaantiin iliii ima | INTRACTOR OF | 等待副校结果   |           |        |           |      |
| *0                | 補双类型 和申请系        | 新名称 和申请专业名称         | 提交版書         | 接收院系审核状态 | 接收除某审核意见  | 教育部務状の | 教务部审核意见   | 申请年份 |
|                   |                  |                     |              |          |           |        |           |      |
|                   |                  |                     |              |          |           |        |           |      |
|                   |                  |                     |              |          |           |        |           |      |
|                   |                  |                     |              |          |           |        |           |      |
|                   |                  |                     |              |          |           |        |           |      |
|                   |                  |                     |              |          |           |        |           |      |
| V.                |                  | an .                |              |          | 31        |        |           |      |
| 自请说明:             |                  |                     |              |          |           |        |           |      |
| 1. 申请时间为          | : 2017年4月17日     | 30点至5月5日24;         | <b>点</b> 。   |          |           |        |           |      |
| 2、申请必须提           | 交后才能被教务员         | 8老师审核。              |              |          |           |        |           |      |
| ,已提交的申            | 清在院家审核前()        | 可以删除并重新             | 申请。          |          |           |        |           |      |

三、然后如实填写系统需要的信息,完成后,在页面左上方选择"确定"。注意:已提交的申请在院

系审核前仍可以删除并重新申请。

| 新增双学位申请   |              | × |
|-----------|--------------|---|
| 📀 确定 🖉 取消 |              |   |
| 一申请信息     |              |   |
| *拟申请辅双类型: | ~            |   |
| *拟申请系所名称: | ~            |   |
| *拟申请专业名称: | ~            |   |
| *手机号码:    | 必填,必须为11位手机号 | ] |
| *电子邮箱:    | 必填,邮箱        | ] |
|           |              |   |
|           |              |   |
|           |              |   |
|           |              |   |

四、关闭小窗口,回到"双学位报名申请界面",选择"打印申请表预览",系统会弹出后缀为 pdf 的文件。如果电脑连有打印机,可直接打印。如果没有,可下载电子版保存。

五、将"双学位报名申请表"电子版按接收院系公布的方式提交院系,完成双学位报名。

六、学生完成拟接收院系的考核后,由拟接收院系公示拟录取名单并在系统标记审核结果。

七、下学期开学前教务部在成绩登陆完成后进行终审,通知学生上网查询。